## स्वचालित रूपमा मेरो शेयर नवीकरण गर्ने प्रक्रिया

9. मेरो शेयरको पेज खोल्नुहोस् र लगइन गर्नुहोस्।

| MER SHARE                                            |          |
|------------------------------------------------------|----------|
| 🛱 Depository Participants                            |          |
| Select your DP                                       | ~        |
| & Username                                           |          |
|                                                      | Δ        |
| G Password                                           |          |
|                                                      | <u> </u> |
| Login                                                |          |
| © 2020 CDS and Clearing Limited. All Rights Reserved |          |

 यदी तपाइको मेरो शेयरको खाता एक्सपाएर भइसकेको भएमा तल चित्रमा देखाइएको जस्तै जानकारी देख्रुहुन्छ। नवीकरणका लागि "Proceed" लेखिएको बटन थिच्नुहोस्।

| Your meroshare account has been expired! Renew your meroshare account via online payment or visit your DP. |  |
|----------------------------------------------------------------------------------------------------|--|

 तपाइले आफ्नो खाता एक्सपाएर हुनु पूर्व नै आफ्नो प्रोफाइल रहेको "Renew Account"मा गएर समेत नवीकरण गर्न सक्नुहुन्छ। सोका लागि "Renew Account" बटनमा थिच्नुहोस्।

| =                                       |                                                                                              |                                    |                                    | C)  | MERO_SHARE_PROFILE |
|-----------------------------------------|----------------------------------------------------------------------------------------------|------------------------------------|------------------------------------|-----|--------------------|
| My Profile<br>View your profile details |                                                                                              |                                    |                                    |     |                    |
| Own Profile Change Password             | Activity Log                                                                                 |                                    |                                    |     |                    |
|                                         |                                                                                              |                                    |                                    |     |                    |
|                                         |                                                                                              |                                    | бм                                 |     |                    |
|                                         |                                                                                              |                                    | Ç                                  |     | -                  |
| @00003524                               | ACCOUNT INFORMATION                                                                          |                                    |                                    |     |                    |
|                                         | Vour meroshare account will be expired on 2021-02-0<br>meroshare account via online payment. | 4.Renew your                       |                                    | Ren | ew Account         |
|                                         | Account Created Date<br>2016-09-25                                                           | Account Renewed Date<br>2020-02-05 | Password Expiry Date<br>2020-07-15 |     |                    |
|                                         |                                                                                              |                                    |                                    |     |                    |
|                                         |                                                                                              |                                    |                                    |     |                    |

४. तल चित्रमा देखाइएको जस्तै पेजमा तपाइले सेवा नवीकरण गर्नका लागि आवश्यक रकम बुझाउने भुक्तानी सेवा प्रदायकको नाम छनौट गर्नुहोस्।

| Select Payment Partner |  |
|------------------------|--|
| @Sewa                  |  |
| eSEWA                  |  |

५. तल चित्रमा देखाइएको जस्तै तपाइले कति वर्षका लागि नवीकरण गर्न चाहेको हो सो अवधि छनौट गर्नुहोस् र सोका लागि लाग्ने शुल्क रुजू गर्नुहोस्। यदि उक्त पेजमा देखाइएको विवरणमा तपाइ सहमत हुनुहुन्छ भने "Proceed" बटन थिच्नुहोस्।

| Renew Account         Meroshare         Please select the number of year(s) you want to renew your Meroshare account.         1 Year(s)         Payment Details         Renew Type       Renew Year         Renew Type       1         Renew Type       Renew Year         Renew Charge       Total         MeroShare       1         Res 50       Rs 50         Total Renewal Charge       Rs 50         Proceed       Cancel |
|----------------------------------------------------------------------------------------------------|
| Meroshare         Please select the number of year(s) you want to renew your Meroshare account.         1 Year(s)         Payment Details         Renew Type       Renew Year         Renew Type       1         Renew Type       Renew Year         Renew Charge       Total         MeroShare       1         Reso       Rs 50         Rs 50       Rs 50         Proceed       Cancel                                        |
| Please select the number of year(s) you want to renew your Meroshare account.          1 Year(s)       ✓         Payment Details       ✓         Renew Type       Renew Year       Renew Charge       Total         MeroShare       1       Rs 50       Rs 50         Total Renewal Charge       Rs50       Rs50         Proceed       Cancel       Cancel                                                                     |
| Payment Details Renew Type Renew Year Renew Charge Total MeroShare 1 Rs 50 Rs 50 Total Renewal Charge Rs50 Proceed Cancel                                                                                                    |
| Renew Type     Renew Year     Renew Charge     Total       MeroShare     1     Rs 50     Rs 50       Total Renewal Charge     Rs50       Proceed     Cancel                                                                                                    |
| MeroShare 1 Rs 50 Rs 50<br>Total Renewal Charge Rs50                                                                                                    |
| Total Renewal Charge Rs50 Proceed Cancel                                                                                                    |
| Proceed Cancel                                                                                                    |
|                                                                                                    |

६. तपाइले ईसेवा मार्फत भुक्तानी गर्न छनौट गर्नु भएको छ भने तलको चित्रमा देखिएको जस्तै पेज खुल्छ। उक्त पेजमा तपाइको ईसेवाको लगइन आइडि र पासवर्ड हाल्नुहोस्।

| Pi                  | ease login to make your payment |  |
|---------------------|---------------------------------|--|
| Transaction Details | Login                           |  |
| NIBL ACE -Meroshare | NPR eSewa ID:                   |  |
| Product Amount:     | 50.00 email/mobile number       |  |
| Tax Amount:         | 0.00                            |  |
| Service Charge:     | 0.00 Password:                  |  |
| Delivery Charge:    | 0.00 password                   |  |
| Total Amount:       | 50.00                           |  |
|                     | LOGIN CANCEL                    |  |
|                     |                                 |  |
|                     |                                 |  |
|                     |                                 |  |
|                     |                                 |  |
|                     |                                 |  |

७. आफ्नो सम्पूर्ण विवरण प्रविष्टि गरि "Continue Payment" बटन थिच्नुहोस्।

| Transaction Details |       | User Details |  |
|---------------------|-------|--------------|--|
| NIBL ACE -Meroshare | NPR   |              |  |
| Product Amount:     | 50.00 | eSewa ID     |  |
| Tax Amount:         | 0.00  | Full Name    |  |
| Service Charge:     | 0.00  | Full Name    |  |
| Delivery Charge:    | 0.00  | Contact No   |  |
| Total Amount:       | 50.00 |              |  |
|                     |       | Address      |  |
|                     |       |              |  |
|                     |       | Email        |  |

८. पेजमा देखाइएको विवरण पुन रुजू गर्नुहोस् र "Confirm" बटन थिच्नुहोस्।

| Sewa <sup>-</sup>   <sup>epay</sup>        |       | Balance: NPR.106.      |
|--------------------------------------------|-------|------------------------|
| Transaction Details<br>NIBL ACE -Meroshare | NPR   | User Info Confirmation |
| Product Amount:                            | 50.00 | Full Name              |
| Tax Amount:                                | 0.00  | eSewa ID:              |
| Service Charge:                            | 0.00  | Contact:               |
| Delivery Charge:                           | 0.00  | Address:               |
| Total Amount:                              | 50.00 | Emeil:                 |
|                                            |       | CONFIRM BACK           |

 तपाइको भुक्तानी प्रक्रिया सम्पन्न भएको जानकारी तलको चित्रमा देखाइएको छ। यसरी तपाइको भुक्तानी प्रक्रिया सम्पन्न भएपछि तपाइको सेवा स्वचालित रूपमा नवीकरण हुन्छ।

| ⇔<br>≭<br>Thank you fi | Payment Successfull<br>or your payment. Please verify your details. |
|------------------------|---------------------------------------------------------------------|
| BOID                   |                                                                     |
| Name                   |                                                                     |
| Total Amount           | 50                                                                  |
| Payment Type           | Meroshare Renewal                                                   |
| Renewed Via            | eSEWA                                                               |
| Reference Id           | -4CJRY-<br>MeroShare                                                |
| Renew Date             | Jul 16, 2020 2:58:34 PM                                             |
| New Expiry Date        | May 21, 2022 9:47:30 AM                                             |

१०. अब तपाईले "Go To Homepage" बटन थिचेर आफ्नो मेरो शेयर लगइन गर्न सक्नुहुन्छ।